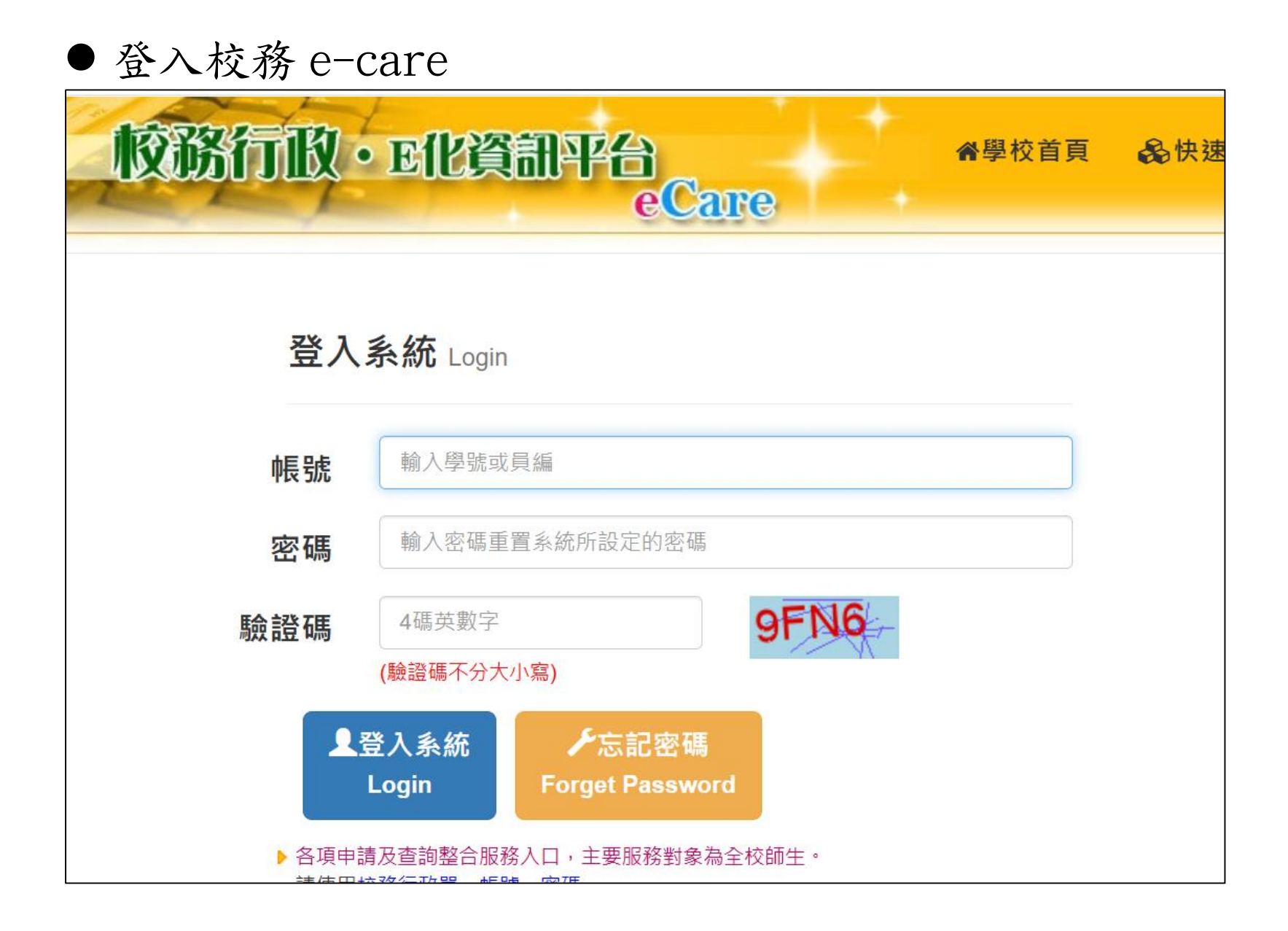

●課程服務->網路選課系統

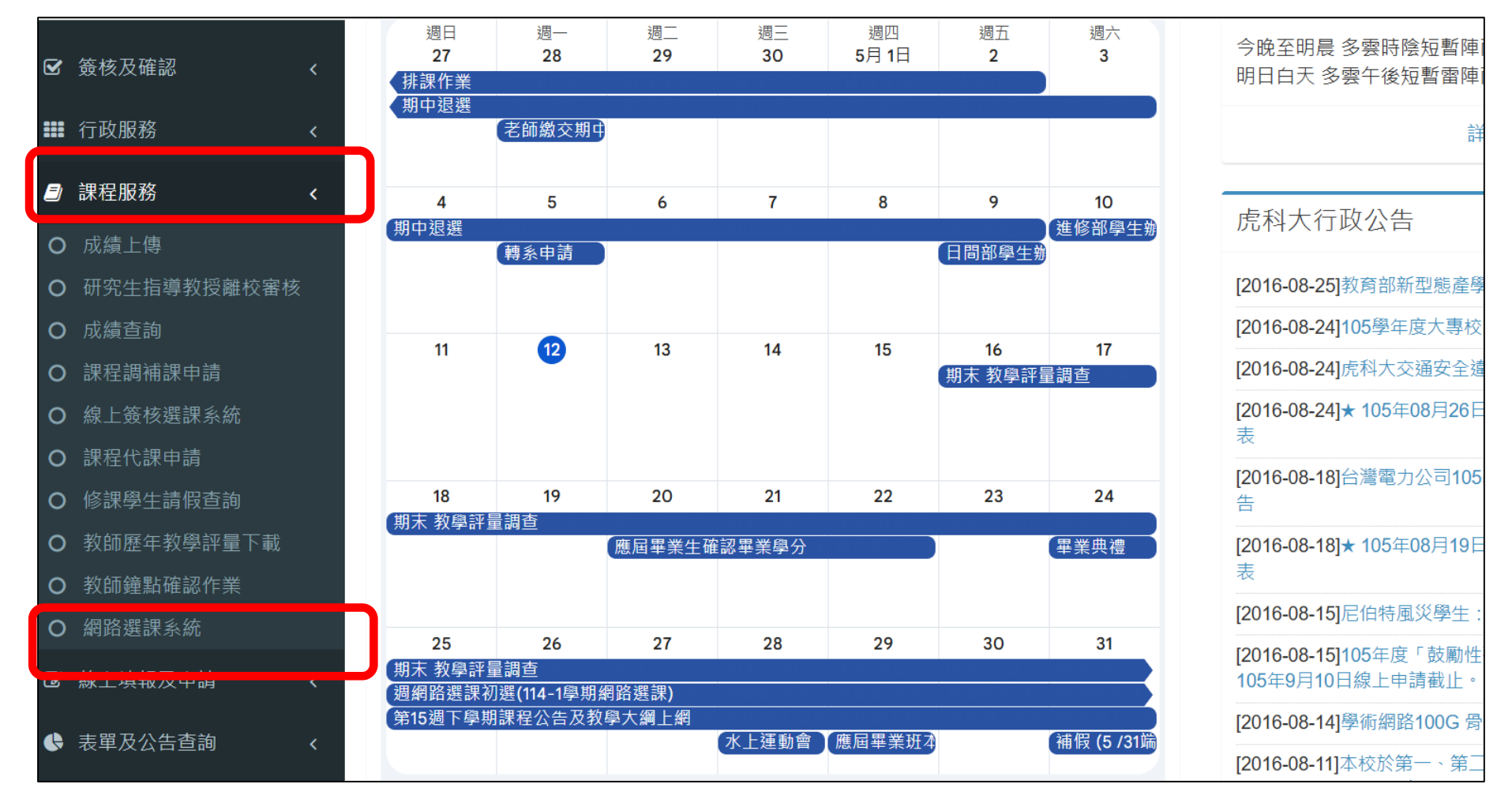

### ● 詳讀選課注意事項後進入選課系統

※全學期校外實習學生務必於【教師線上簽核選課申請】結束前至校務e-care完成選課確認。 ※研究生請務必在開學第一週結束前向指導教授或系辦公室確認所選課程是否符合畢業課標規定,且前兩學年每學期修習學分不得多於十二學分。 ※四技一、二、三年級學生不得少於十六學分,不得多於二十五學分。四技四年級學生不得少於九學分,不得多於二十五學分。 ※二技一年級學生不得少於十六學分,不得多於二十五學分,二技二年級學生不得少於九學分,不得多於二十五學分。 ※五裏一、二、三年級及二裏一年級每學期不得少於二十學分,不得多於三十四學分;五專四、五年級及二專二年級每學期不得少於十二學分,不得多於二十八學分。 ※各學制寒暑期校外實習課程學分數不併入選課學分數上下限計算:亦即選課學分若加入寒暑期校外實習課程學分超過上限,符合規定;但若選課學分加入寒暑期校外實習課程學分後才達到學 ※電資、工程學院學生不得加選文理、管理學院之微積分課程。 ※必修課程請勿任意退選或跨班修習,如有特殊情形請於加退選時辦理。學生跨系選課,請務必經過系科同意。學生以修讀本系與本班排定之必修課程為原則,但院系有其特殊規定者,從其規 ※通識、體窗、語言、社會責任課程選課注意事項請詳閱通識中心、體窗室、語言中心、社會責任處網頁公告資訊。 ※選課問題聯絡資訊: 日間部:05-6315111~5114;yst@nfu.edu.tw 進修推廣部: 05-6315073; ywsc@nfu.edu.tw 或 05-6315072 碩士在職專班:05-6315073;ywsc@nfu.edu.tw 或 05-6315072 產學攜手專班及產學訓專班: 05-6315073; ywsc@nfu.edu.tw 或 05-6315072 通識中心: 05-6315158、體育室: 05-6315282、語言中心: 05-6315831、社會責任處: 05-6315979 ENGLE 已閱讀選課注意事項 / I have read the course selection instructions 同意並進入選課系統 / Agree and enter the course selection system

## ●選課清單總覽頁面-1:可至【畢業審核系統】查詢畢業課程修課 情形,衝堂課程點選【登記退選】刪除登記

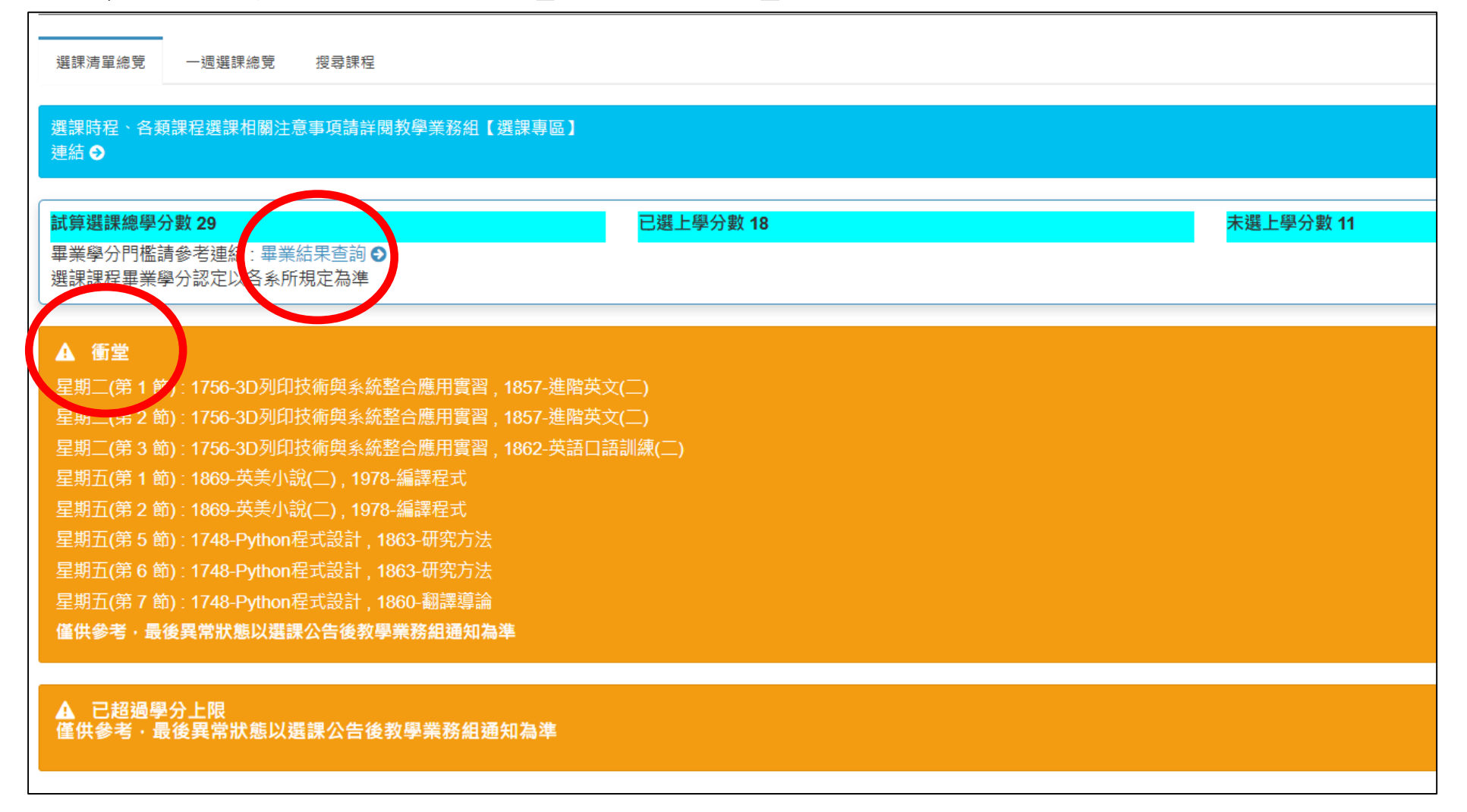

### ●選課清單總覽頁面-2:已選上課程點選【登記退選】完成該門課 程退選登記

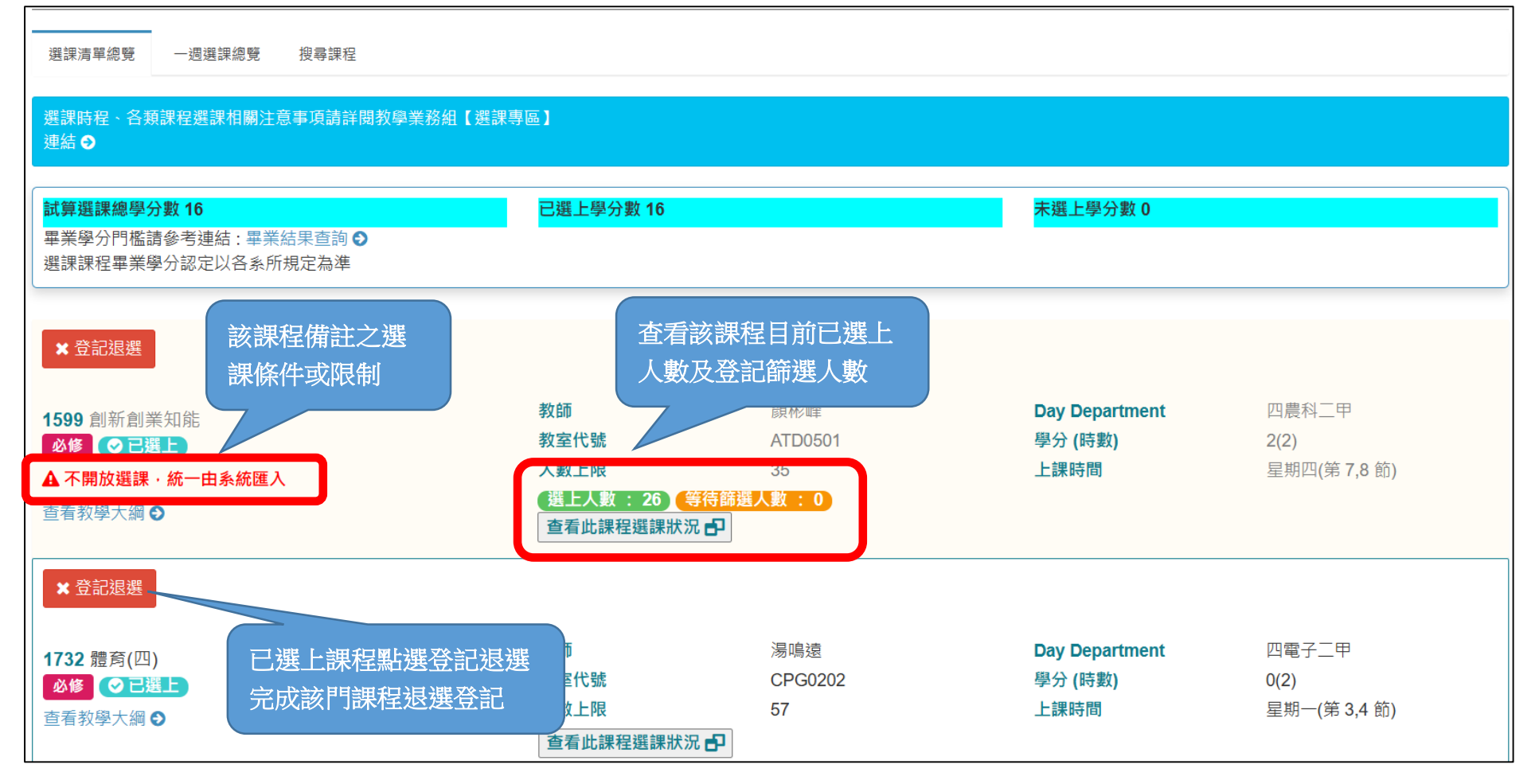

# ●選課清單總覽頁面-3:未選上正<u>排隊篩選中</u>之課程(含衝堂)點選 【登記退選】刪除登記

| <ul> <li>× 登記退選</li> <li>0570 藝術史(核)</li> <li>通識 ▲ 排隊篩選中</li> <li>查看教學大綱 ●</li> </ul>                                            | 教師<br>教室代號<br>人數上限<br>查看此課程選課狀況 <b>₽</b> | 蕭淑瑾<br>ATA0301<br>57 | Day Department<br>學分 (時數)<br>上課時間 | 通識<br>2(2)<br>星期二(第 5,6 節)      |
|----------------------------------------------------------------------------------------------------|------------------------------------------|----------------------|-----------------------------------|---------------------------------|
| <ul> <li>× 登記退選</li> <li>1748 Python程式設計</li> <li>遊修 ▲ 川隊篩選中 ● 衝堂</li> <li>查看教學大綱 ●</li> </ul>                                   | 教師<br>教室代號<br>人數上限<br>查看此課程選課狀況 ₽        | 劉育松<br>ATC0404<br>57 | Day Department<br>學分 (時數)<br>上課時間 | 四電子三甲<br>3(3)<br>星期五(第 5,6,7 節) |
| <ul> <li>★ 登記退選</li> <li>1756 3D列印技術與系統整合應用實習</li> <li>選修 (▲ 排隊篩選中) (% 衝堂)</li> <li>▲ 四電子四甲與技電子二甲合班</li> <li>查看教學大綱 ◆</li> </ul> | 教師<br>教室代號<br>人數上限<br>查看此課程選課狀況 <b>子</b> | 蔡振凱<br>ATC0404<br>57 | Day Department<br>學分 (時數)<br>上課時間 | 四電子四甲<br>3(3)<br>星期二(第 1,2,3 節) |

#### ● 一週選課總覽頁面:顯示選課登記後,一星期所有課程列表,衝 堂課程須刪除登記。

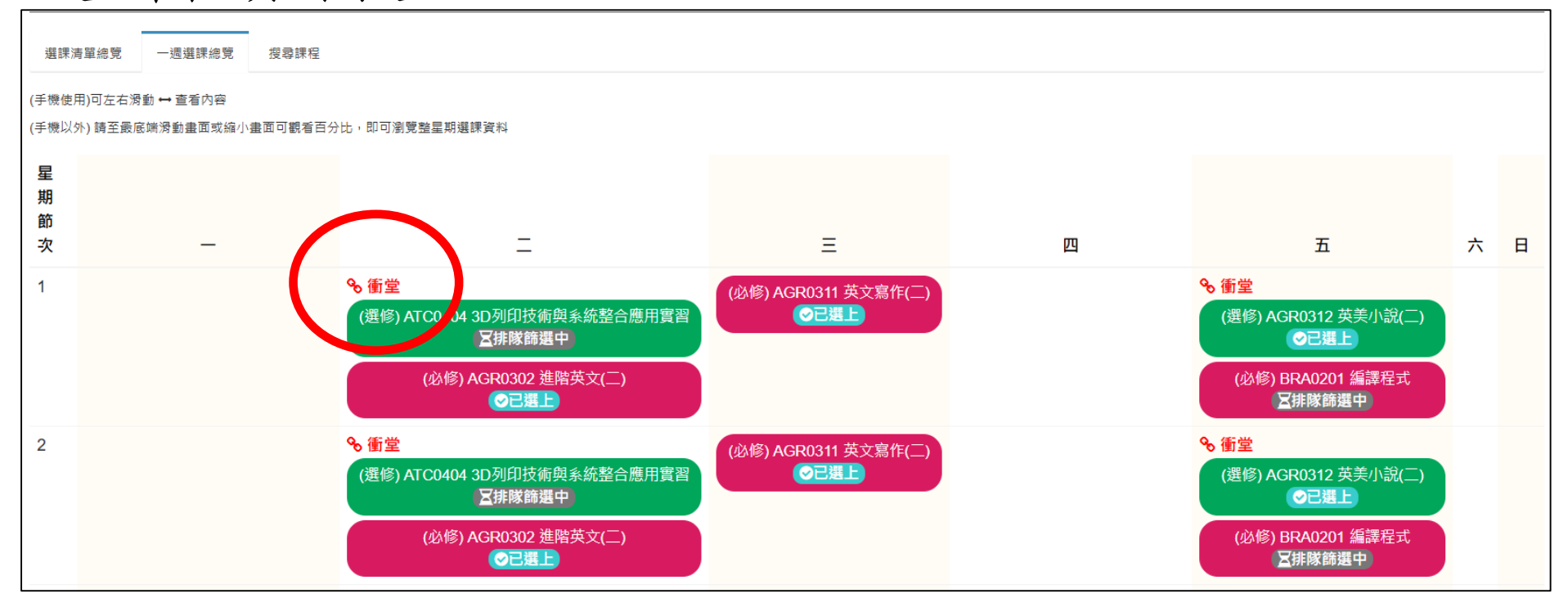

搜尋課程功能頁面:以本班課程、本系課程、全校全部課程等範圍進行搜尋課程,或以【星期】或【節次】快速篩選課程,亦可以課程分項資料進行【進階篩選】。

| 選課清單總覽 一週選課總覽 搜尋課程                                 |                                          |                      |                                   |                               |                                                                         |
|----------------------------------------------------|------------------------------------------|----------------------|-----------------------------------|-------------------------------|-------------------------------------------------------------------------|
| 社會實踐課程為畢業門檻,請主動至"全部課程"選社會實踐或"對                     | 挂階篩選"查詢後,自行選擇其                           | 中一門加入課表。             |                                   |                               |                                                                         |
| (本班課程)四應外二乙<br>▼ 快速篩選                              |                                          | (本系課程)[四技部]          | 應用外語系                             |                               | 全部課程                                                                    |
| 星期                                                 | ▼ 節次                                     |                      | •                                 |                               | Q查詢                                                                     |
| 1864 英文寫作(二)                                       | 教師<br>教室代號<br>人數上限<br>查看此課程選課狀況 🗗        | 邱智仁<br>AGR0311<br>30 | Day Department<br>學分 (時數)<br>上課時間 | 四應外二乙<br>2(2)<br>星期三(第 1,2 節) | <ul> <li>▼ 進階篩選</li> <li>■ 謝課號</li> <li>■ 課程名稱</li> <li>▲ 教師</li> </ul> |
| + 登記加選<br>1867 國際行銷<br><mark>遊修</mark><br>查看教學大綱 € | 教師<br>教室代號<br>人數上限<br>查看此課程選課狀況 <b>日</b> | 邱慧昀<br>AGR0301<br>40 | Day Department<br>學分 (時數)<br>上課時間 | 四應外二乙<br>2(2)<br>星期四(第 3,4 節) | <ul> <li>♀ 學分</li> <li>● 選別</li> <li>全部 ~</li> <li>● 星期</li> </ul>      |

● 搜尋後點選登記加選,完成加選課程登記

| (本班課程)四應                                        | <b>唐外二乙</b>                   | (本系課程)[四技部]應用外語系 |                      | 全部課程                                  |                                                     |
|-------------------------------------------------|-------------------------------|------------------|----------------------|---------------------------------------|-----------------------------------------------------|
| ▼ 快速篩選                                          |                               |                  |                      |                                       | -                                                   |
| 星期                                              | ▼節次                           | Ψ.               | 開課班級                 | ¥                                     | Q查詢                                                 |
| +登記加選<br>1534 法學緒論(核) 選, 完                      | 點選登記加<br>成加選登記                | 陳明群              | Day Department       | 通識                                    | <ul> <li>▼ 進階篩選 -</li> <li>◆ 當期課號</li> </ul>        |
| 通識     號       查看教學大綱 ◆     人數上限       查看此課程選課批 | ATA0303<br>57                 | 學分 (時數)<br>上課時間  | 2(2)<br>星期二(第 7,8 節) | <ul><li>● 課程名稱</li><li>▲ 教師</li></ul> |                                                     |
| ◆登記加選                                           | 教師                            | 全同信              | Day Department       | 通識                                    | ♀ 學分                                                |
| 0535 生態 <b>찆</b> 壞境保護(核)<br>通識                  | 教室代號                          | ATA0301          | 學分 (時數)              | 2(2)                                  | <ul> <li> <b>23</b> 選別         全部 ✓     </li> </ul> |
| ● 查看教學大綱 오                                      | 入數工 <sup>限</sup><br>查看此課程選課狀況 | 57<br><b>6</b>   | 上誅时间                 | 至 <u>期</u> 五(第 1,2 即)                 | ●星期                                                 |
| ◆登記加選                                           |                               |                  |                      |                                       | ¥前                                                  |
| 0536 牛熊與環境保護(核)                                 | 教師                            | 江季翰              | Day Department       | 通識                                    | 全部 ∨ ▲ 學制                                           |